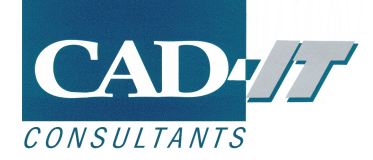

25 November 2021

# **ANSYS Motor-CAD Installation Instructions**

## Contents

| 1.   | Software Installation                                | 2  |
|------|------------------------------------------------------|----|
| 2.   | Running Motor-CAD for the first time                 | 9  |
| i.   | ActiveX Automation                                   | 9  |
| ii.  | Verifying licence information                        | 10 |
| iii. | . Running Motor-CAD E-Magnetic Solver for first time | 11 |
| 3.   | Troubleshooting                                      | 12 |
| i.   | Licence problems                                     | 12 |
| Арр  | endix A: System Requirements                         | 13 |
| i.   | Minimum System Requirements                          | 13 |
| ii.  | Optimal system configuration                         | 13 |
| Арр  | endix B: Changing the Licence Server                 | 14 |
| Арр  | endix C: Using an Environment Variable               |    |

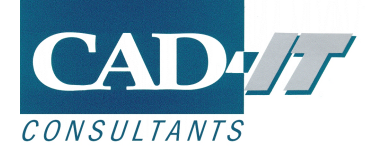

## **1. Software Installation**

#### Before installing Motor-CAD an ANSYS licence server should be installed.

To install Motor-CAD the user must have Administrator rights for Windows. After Motor-CAD is run for the first time normal user rights become sufficient. Motor-CAD is installed on a computer by running **ANSYS\_Motor-CAD\_Setup\_vxxxx.exe.** 

If you get a warning click on **[Yes]** as shown below:

| User Account Control                                      | ×                                       |
|-----------------------------------------------------------|-----------------------------------------|
| Do you want to allow t<br>unknown publisher to<br>device? | his app from an<br>make changes to your |
| ANSYS_Motor-CAD_Setu                                      | p_15_0_5.exe                            |
| Publisher: Unknown<br>File origin: Hard drive on this cor | mputer                                  |
| Show more details                                         |                                         |
| Yes                                                       | No                                      |
|                                                           |                                         |

The installation sequence and screenshots are shown below:

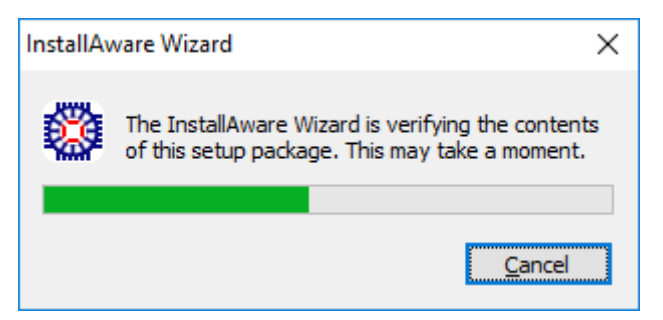

The installation may take about 5 minutes to prepare the installation wizard.

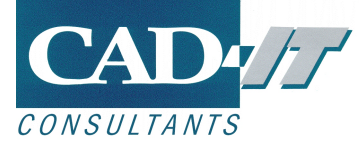

Click the **[Next]** button to proceed with the installation.

| 🇱 ANSYS Motor-CAD_15_0_5 - InstallAware Wizard                             | —        |     | $\times$ |
|----------------------------------------------------------------------------|----------|-----|----------|
| ANSYS <sup>®</sup> Motor-CA                                                | ١D       |     |          |
| Welcome to the InstallAware Wizard fo<br>ANSYS Motor-CAD_15_0_5            | or       |     |          |
| The InstallAware Wizard will install ANSYS Motor-CAE<br>on your computer.  | 0_15_0_5 |     |          |
| WARNING: This program is protected by copyright la international treaties. | w and    |     |          |
| To continue, click Next.                                                   |          |     |          |
| < Back N                                                                   | lext >   | Can | cel      |

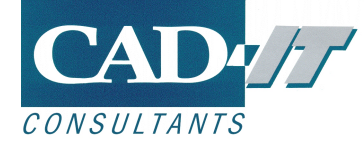

Please read the license agreement and then confirm your acceptance of the licence agreement terms by selecting the checkbox and click the **[Next]** button to proceed.

| THE | ANSYS Motor-CAD_15_0_5 - InstallAware Wizard —                              | × |
|-----|-----------------------------------------------------------------------------|---|
|     | <b>ANSYS</b> Motor-CAD                                                      |   |
|     | License Agreement<br>Please carefully read the following license agreement. |   |
|     | CLICKWRAP SOFTWARE LICENSE AGREEMENT                                        | ^ |
|     | Version August 14, 2020                                                     |   |
|     | ***IF LICENSEE HAS PREVIOUSLY AGREED IN WRITING TO A SOFTWARE               |   |
|     | LICENSE AGREEMENT WITH LICENSOR THAT SPECIFICALLY GOVERNS USE OF            |   |
|     | THE PROGRAM(S), SUCH SOFTWARE LICENSE AGREEMENT SUPERSEDES                  |   |
|     | AND REPLACES THIS CLICKWRAP SOFTWARE LICENSE AGREEMENT, AND                 |   |
|     | THIS CLICKWRAP SOFTWARE LICENSE AGREEMENT IS VOID.***                       |   |
|     |                                                                             | ¥ |
|     | I accept the terms of the license agreement                                 |   |
|     | < Back Next > Cancel                                                        |   |

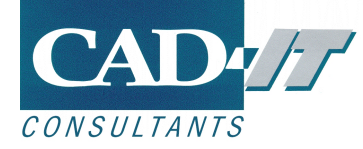

Enter the port and server where your ANSYS licence server is installed.

This should be provided by the person who has installed your licence server. The syntax of this is port@myServername.

| ANSYS Motor-C                   | AD_15_0_5 - InstallAware Wizard - 🗆 🗙                                                                                                    |  |  |  |  |  |
|---------------------------------|----------------------------------------------------------------------------------------------------|--|--|--|--|--|
| ΛN <mark>S</mark>               | <b>Motor-CAD</b>                                                                                                    |  |  |  |  |  |
| Licence Type<br>Choose the lice | nce type you are using:                                                                                                    |  |  |  |  |  |
| Ansys                           | The licence will be obtained from an ANSYS Licence server on<br>your network.<br>(Environment variable: ANSYLMD_LICENSE_FILE)                             |  |  |  |  |  |
|                                 | ANSYS Licence Server : 1055@myservername<br>e.g. 1055@myservername                                                                                        |  |  |  |  |  |
| ○ <u>F</u> lexLM                | FlexLM     The licence will be obtained from a FlexLM licence server on your network or local computer.     (Environment variable: MOTORDES_LICENSE_EILE) |  |  |  |  |  |
|                                 | FlexLM Licence Server : 1100@localhost<br>e.g. 1100@myservername or 1100@localhost                                                                        |  |  |  |  |  |
| O Do not se                     | tup / Specify Later                                                                                                    |  |  |  |  |  |
| an na saaree ee saar            | < Back Next > Cancel                                                                                                    |  |  |  |  |  |

Click the **[Next]** button to proceed.

Please note that if there is a previous installation of ANSYS Motor-CAD, the previously set licensing settings will not be overridden, but they can be changed later. See appendix B after installation in order to reconfigure the licence settings.

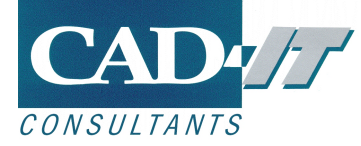

Then select the folder where the Motor-CAD program and documentation are to be installed. It is recommended to use the default folder locations given to ensure Motor-CAD has sufficient access rights to be able to write out results files.

Click the **[Next]** button to proceed.

| ANSYS Motor-CAD_15_0_5 - InstallAware V                             | Vizard     | _               |                | $\times$ |  |  |
|---------------------------------------------------------------------|------------|-----------------|----------------|----------|--|--|
| ANSYS <sup>®</sup> Mo                                               | tor-CA     | D               |                |          |  |  |
| Destination Folder<br>Select folder where setup will install files. |            |                 |                |          |  |  |
| Install ANSYS Motor-CAD_15_0_5 to:<br>c:\ANSYS_Motor-CAD\15_0_5     |            | Chang           | je             |          |  |  |
| Destination Folder<br>Required Disk Space:<br>Remaining Disk Space: |            | 976,2<br>231,39 | 19 KB<br>19 MB |          |  |  |
| InstallAware                                                        | < Back Nex | t >             | Canc           | el       |  |  |

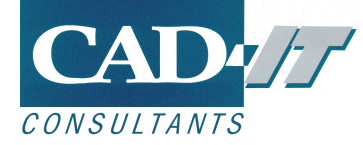

Click the **[Next]** button to proceed.

| ANSYS Motor-CAD_15_0_5 - InstallAware Wizard                                                                                             | —                    |        | $\times$ |
|----------------------------------------------------------------------------------------------------|----------------------|--------|----------|
| <b>ANSYS</b> Motor-CA                                                                                                    | D                    |        |          |
| Select Program Folder                                                                                                    |                      |        |          |
| Select the location where you would like to create new shortcuts.                                                                        |                      |        |          |
| Setup will add program shortcuts to the Program Folder listed below<br>a new folder name, or accept the suggested name. Click Next to co | . You may<br>ntinue. | / type |          |
| Program Folder:                                                                                                    |                      |        |          |
| ANSYS Motor-CAD                                                                                                    |                      |        |          |
| Install this application for:<br><ul> <li>Anyone who uses this computer (all users)</li> <li>Only for me (current user)</li> </ul>       |                      |        |          |
| InstallAware                                                                                                    |                      |        |          |
| < Back Nex                                                                                                    | t >                  | Canc   | el       |

The installation may take several minutes to complete.

| 🇱 ANSYS Mot                                                                                  | or-CAD_15_0_5 - InstallAware Wizard —                                                                        |  |      | $\times$ |  |  |  |
|----------------------------------------------------------------------------------------------|----------------------------------------------------------------------------------------------------|--|------|----------|--|--|--|
| ΛN                                                                                           | SYS <sup>®</sup> Motor-CAD                                                                                   |  |      |          |  |  |  |
| Installing ANSYS Motor-CAD_15_0_5<br>The program features you selected are being configured. |                                                                                                    |  |      |          |  |  |  |
| 17                                                                                           | Please wait while the InstallAware Wizard installs ANSYS<br>Motor-CAD_15_0_5. This may take several minutes. |  |      |          |  |  |  |
|                                                                                              | Status:<br>Folder: Creating folders                                                                          |  |      |          |  |  |  |
|                                                                                              |                                                                                                    |  |      |          |  |  |  |
| InstallAware —                                                                               |                                                                                                    |  |      |          |  |  |  |
|                                                                                              | <back next=""></back>                                                                                        |  | Cano | el       |  |  |  |

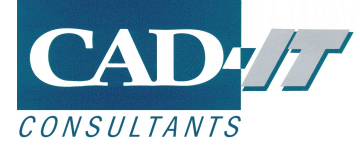

The installation will run a command line script as part of the installation:

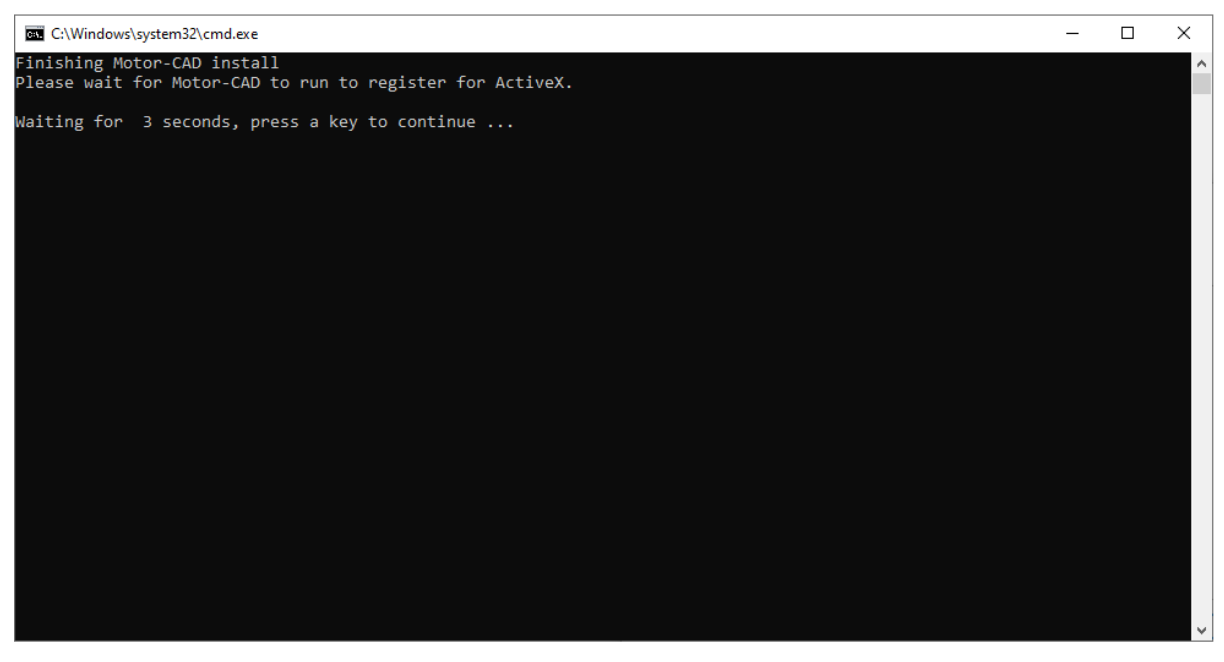

The script will close itself after completing.

When the installation is successfully completed the below screenshot will be displayed. Click **[Finish]** to close the installation.

| ANSYS Motor-CAD_15_0_5 - InstallAware Wizard —                                         |      | $\times$ |
|----------------------------------------------------------------------------------------|------|----------|
| <b>ANSYS</b> <sup>®</sup> Motor-CAD                                                    |      |          |
| Completing the InstallAware Wizard for ANSYS<br>Motor-CAD_15_0_5                       |      |          |
| You have successfully completed the InstallAware Wizard for<br>ANSYS Motor-CAD_15_0_5. |      |          |
|                                                                                        |      |          |
|                                                                                        |      |          |
|                                                                                        |      |          |
|                                                                                        |      |          |
| To close this wizard, click Finish.                                                    |      |          |
| < <u>B</u> ack <b>Finish</b>                                                           | Cano | cel      |

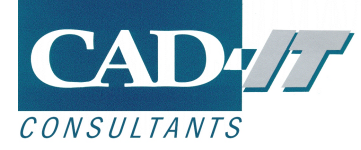

## 2. Running Motor-CAD for the first time

#### i. ActiveX Automation

# Motor-CAD's ActiveX server must be registered to enable the use of ActiveX automation.

If this is the first version of Motor-CAD to be installed a computer, it must be restarted in order to complete the ActiveX registration. This is because Motor-CAD updates the registry for ActiveX, and Windows does not reread the associated registry settings until Windows is restarted.

If there are previous versions of Motor-CAD already installed, the latest version will automatically register itself for ActiveX when it is first run.

The registration of Motor-CAD's ActiveX server can be confirmed by checking the information available from **Defaults->ActiveX Registration:** 

| ActiveX Registration                 | ×                      |  |  |  |  |
|--------------------------------------|------------------------|--|--|--|--|
| Batch file location:                 |                        |  |  |  |  |
| c:\ANSYS_Motor-CAD\Shared Files\     | ActiveX.bat            |  |  |  |  |
| Version Info                         |                        |  |  |  |  |
| Registered version: 15.0.5           |                        |  |  |  |  |
| C:\ANSYS_Motor-CAD\15_0_5\Mot        | tor-CAD_15_0_5.exe     |  |  |  |  |
| Current version: 15.0.5              |                        |  |  |  |  |
| C:\ANSYS_Motor-CAD\15_0_5\Mot        | tor-CAD_15_0_5.exe     |  |  |  |  |
| Update to current version            | Register other version |  |  |  |  |
| Disable ActiveX for this instance of | of Motor-CAD           |  |  |  |  |
| Hide command window when lau         | nching Motor-CAD       |  |  |  |  |
| Client selection                     |                        |  |  |  |  |
| Multiple (default)     OK            |                        |  |  |  |  |
| ◯ Single                             |                        |  |  |  |  |
|                                      |                        |  |  |  |  |

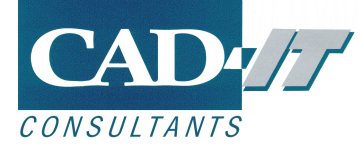

#### ii. Verifying licence information

When Motor-CAD is run it will checkout the licence from the licence server. The licence information in Motor-CAD can be viewed by from the **Help->About...** pull down menu in Motor-CAD. A typical example of the screen displayed is shown below:

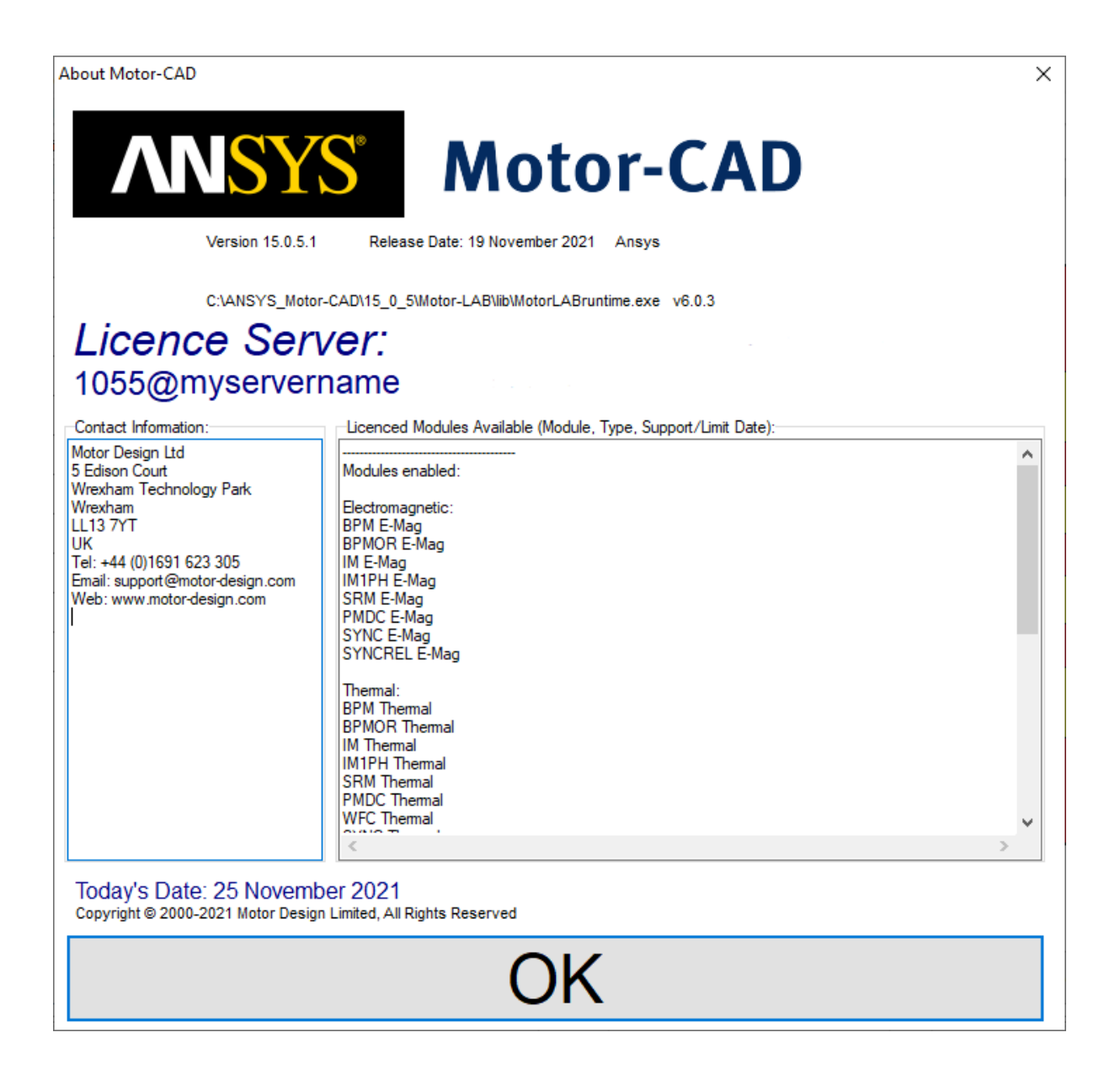

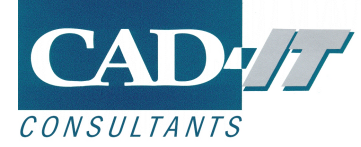

#### iii. Running Motor-CAD E-Magnetic Solver for first time

The Motor-CAD FEA module writes results files to the hard disk. To check that there is no problem writing these files to the hard disk run the E-Magnetic FEA solver. First, make sure that Motor-CAD is in the Magnetic context by selecting **Model -> E-Magnetic** (the background of tabs will become blue to show that E-Magnetic context is selected):

| ANSYS Motor-CAD v15.0.5 (No File) DEVELOPMENT RELEASE |        |       |                 |         |           |           |       |
|-------------------------------------------------------|--------|-------|-----------------|---------|-----------|-----------|-------|
| File                                                  | Edit   | Model | Motor Type      | Options | Defaults  | Editors V | iew   |
| 🖸 Geometry                                            |        | E     | -Magnetic       | Ctrl+M  | alculatio | n 🛛 🌽 E-M | lagne |
| OF                                                    | Radial | Т     | hermal          | Ctrl+T  |           |           |       |
| Slot Type:                                            |        | Ξ.    | ab              | Ctrl+B  | inface Pa | arallel v |       |
| Stator Ducts                                          |        | Ξ.    | An alta and and | CH L    | one       | ~         |       |
| Stator P                                              |        |       | lechanical      | Ctrl+L  | eters     | Value     |       |
|                                                       |        |       |                 |         |           |           |       |

Then navigate to the **Calculation** tab and click the solve button shown below.

| ANSYS Motor-CAD v15.0.5 (No File)* DEVELOP  | MENT RELEASE                                    |                                           | – 🗆 X                     |
|---------------------------------------------|-------------------------------------------------|-------------------------------------------|---------------------------|
| File Edit Model Motor Type Options Defa     | <u>ults Edit</u> ors View Results Tools Licence | Print Help                                |                           |
| 💽 Geometry 🛛 🌄 Winding 🛛 🕼 Input Data 👫 Cal | culation 🛛 🔗 E-Magnetics 🛛 🖽 Output Data 🛛 🔛    | Graphs 🛛 🖓 Sensitivity 🔁 Scripting        |                           |
| Drive:                                      | Temperatures:                                   | Performance Tests:                        |                           |
| Shaft Speed: 3000                           | Armature Winding Temperature: 40                | Single operating points:                  |                           |
| Line Current Definition:                    | Magnet Temperature: 20                          |                                           |                           |
| ORMS                                        | Stator Lamination Temperature: 20               | Q axis current only                       |                           |
| O RMS Current Density                       | Rotor Lamination Temperature: 20                | M On Load                                 |                           |
| Peak Current: 5                             | Shaft Temperature: 20                           | Open Circuit:                             |                           |
| RMS Current: 3.536                          | Airgap Temperature: 20                          |                                           |                           |
| RMS Current Density: 5.159                  | Bearing Temperature [F]: 20                     | Cogging Torque     Electromagnetic Forces |                           |
| DC Bus Voltage: 100                         | Bearing Temperature [R]: 20                     | On Load                                   |                           |
| Phase Advance [elec deg]: 0                 | E-Magnetic ↔ Thermal Coupling:                  |                                           |                           |
| Drive:                                      | E-Magnetic ↔ Thermal Coupling:                  |                                           |                           |
| Drive Type:<br>Defined Currents (Default)   | ○ F-Magnetic Losses → Thermal                   |                                           |                           |
| Calculated Currents                         | ○ E-Magnetic ← Thermal Temperatures             |                                           |                           |
| Drive Mode:                                 | O Iterate to Converged Solution                 | Parameters:                               |                           |
| Sine                                        | Skew:                                           | Self and Mutual Inductances               |                           |
| Square                                      | Skew Type:<br>Stator Skew: 0                    |                                           |                           |
| Custom     Passive Generator                | None (default)     Stator                       | Transient:                                |                           |
|                                             | O Rotor                                         | Sudden short-circuit                      |                           |
| Winding Connection:                         |                                                 | Rotor Stresses:                           |                           |
| Star Connection (default)                   |                                                 | Centrifugal Forces                        |                           |
| O Deita Connection                          |                                                 |                                           |                           |
| Magnetisation:                              |                                                 | Solve E-Magnetic Model                    |                           |
| Parallel                                    |                                                 |                                           |                           |
| ◯ Radial                                    |                                                 | Cancel Solving                            |                           |
| O Halbach Continuous Ring Array             |                                                 |                                           |                           |
| O Halbach Sinusoidal Array                  |                                                 |                                           |                           |
|                                             |                                                 |                                           |                           |
|                                             |                                                 |                                           | 2021                      |
|                                             |                                                 | 25 November                               | 2021 www.motor-design.com |

If an error occurs then check that the user has read/write access to the folder

C:\ANSYS\_Motor-CAD\xx\_x\_x\FEResultsData\

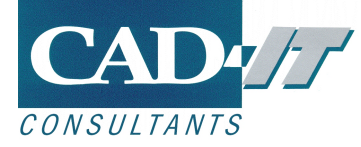

## 3. Troubleshooting

### i. Licence problems

If the licence server cannot be found, then an error message such as the following will display:

| ANSYS Motor-CAD X                                                                                                    | < |
|----------------------------------------------------------------------------------------------------|---|
| Unable to check out feature: motorcad<br>ANSYS LICENSE MANAGER ERROR<br>Request name motorcad does not exist in the licensing pool.<br>License server machine is down or not responding.<br>See the system administrator about starting the license server system, or<br>make sure you're referring to the right host (see LM_LICENSE_FILE).<br>Feature: motorcad<br>Hostname: my'servername<br>License path: 1055@my'servername;<br>FlexNet Licensing error:-96,7. System Error: 11001 "WinSock: Host not found (HOST_NOT_FOUND)"<br>OK |   |
| Show future messages in window                                                                                                    |   |

Please refer to Appendix B for information on how to reconfigure the licensing.

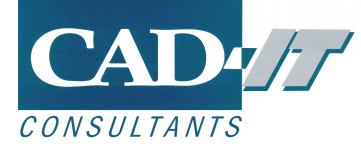

## **Appendix A: System Requirements**

#### i. Minimum System Requirements

The following Operating Systems are supported:

- Windows 7 (64 bit)
- Windows 8 (64 bit)
- Windows 10 (64 bit)

Processor: Intel i7 2GHz or equivalent At least 2GB of memory At least 1GB of hard disk space Minimum screen resolution of 1024 x 768 with at least 256 colours Microsoft compatible mouse

Note: Motor-CAD does not support large fonts in Windows.

#### ii. Optimal system configuration

For optimal configuration of Motor-CAD there are a few different considerations:

- Motor-CAD BPM Lab will make use of multiple threads in order to build the motor model. To allow this to be done 12 to16 hardware cores/threads is recommended. There is not any increase in performance with more than 16 cores.
- All other machine and calculation types will benefit from a high clock speed as they use single-threaded calculations.
- Installing Motor-CAD and running models from an SSD drive will allow Motor-CAD to run more quickly due to quicker file access. It is recommended to run models from a local drive as the results files are saved relative to the model file.

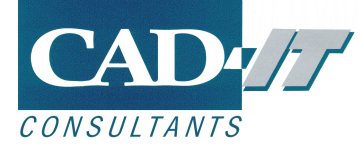

## **Appendix B: Changing the Licence Server**

By default, Motor-CAD uses a file called ansyslmd.ini in a predefined location to find the licence server. The server being used can be changed directly in the Motor-CAD interface. Select **Licence->Configuration** from the pull-down menu in Motor-CAD:

| 🇱 ANSYS N         | Motor-CAD v15.0.4 (Ne | o File) DEVELOPM  | ENT RELEASE       |              |             |           |      |           |
|-------------------|-----------------------|-------------------|-------------------|--------------|-------------|-----------|------|-----------|
| File Edit I       | Model Motor Type      | Options Defau     | lts Editors View  | / Results    | Tools Licer | nce Print | Help |           |
| <li>Geometry</li> | 🛛 🌄 Winding 🛛 🛃 In    | put Data 🛛 🚺 Cale | ulation 🛛 🤣 E-Mag | netics 🛛 🖽 🕻 | Dutput D    | Configura | tion | Scripting |
| Radial            | 🛨 Axial 🛛 🝽 3D        |                   |                   |              |             |           |      |           |

The Licence configuration window shows the location of the ansyslmd.ini file, and the server currently in use.

To change the licence server, change the Server line to the correct information, and click **[Update]** as shown below.

| Licence Configuratior    |                                                        | ×      |
|--------------------------|--------------------------------------------------------|--------|
| Licence System:<br>ANSYS | Licence Checkout:<br>At startup (default)              | Update |
| ◯ FlexLM                 | ◯ When required                                        | Close  |
| Licence INI File:        | C:\ANSYS_Motor-CAD\Shared Files\Licensing\ansyslmd.ini |        |
|                          | 1055@server                                            |        |
| Requested Licences       | 7                                                      |        |
| Motor-CAD                |                                                        |        |
| PM                       |                                                        |        |
| IM [                     |                                                        |        |
| SYNC                     |                                                        |        |
|                          |                                                        |        |

Motor-CAD now needs to be restarted in order for any changes to take effect:

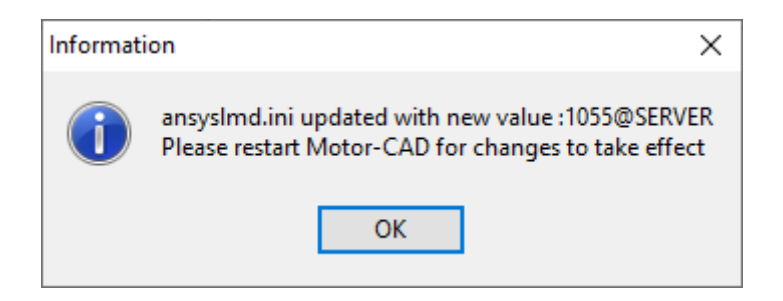

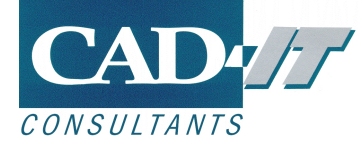

After restarting Motor-CAD now go back to the licence configuration page are select the licences you wish to use by selecting the checkboxes as shown below then clicking on **[Update]** 

| Licence Configuration    | 1                                                      | ×      |
|--------------------------|--------------------------------------------------------|--------|
| Licence System:<br>ANSYS | Licence Checkout:                                      | Update |
|                          | O When required                                        | Close  |
| Licence INI File:        | C:\ANSYS_Motor-CAD\Shared Files\Licensing\ansyslmd.ini |        |
|                          | 1055@server                                            |        |
| Requested Licences       |                                                        |        |
| Motor-CAD                | 1                                                      |        |
| PM                       |                                                        |        |
| M M                      |                                                        |        |
| SYNC                     |                                                        |        |
|                          | -                                                      |        |

If the selected licences have been checked out then boxes will be highlighted in green. If a selected licence cannot be checked out then it will be highlighted in red.

| Licence Configuration |                                                                                                    | ×      |
|-----------------------|----------------------------------------------------------------------------------------------------|--------|
| Licence System:       | Licence Checkout:<br>(         ••• At startup (default)         ••• At startup (default)         ••• At startup (default) | Update |
|                       | O When required                                                                                                    | Close  |
| Licence INI File: C:\ | NSYS_Motor-CAD\Shared Files\Licensing\ansyslmd.ini                                                                        |        |
| 10                    | 5@server                                                                                                    |        |
| Requested Licences:   |                                                                                                    |        |
| Motor-CAD             |                                                                                                    |        |
| 🖂 РМ                  |                                                                                                    |        |
| M IM                  |                                                                                                    |        |
| SYNC                  |                                                                                                    |        |
|                       |                                                                                                    |        |
|                       |                                                                                                    |        |

Motor-CAD is now ready to be used.

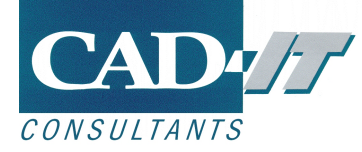

## **Appendix C: Using an Environment Variable**

As an alternative to the ansyslmd.ini file, a windows environment variable **ANSYSLMD\_LICENSE\_FILE** can be used to point to the licence server.

If the environment variable is used it is prioritised over the ansyslmd.ini detailed in the previous section.

To set up the windows environment variable from windows system control panel select the **Advanced System Settings** as shown below:

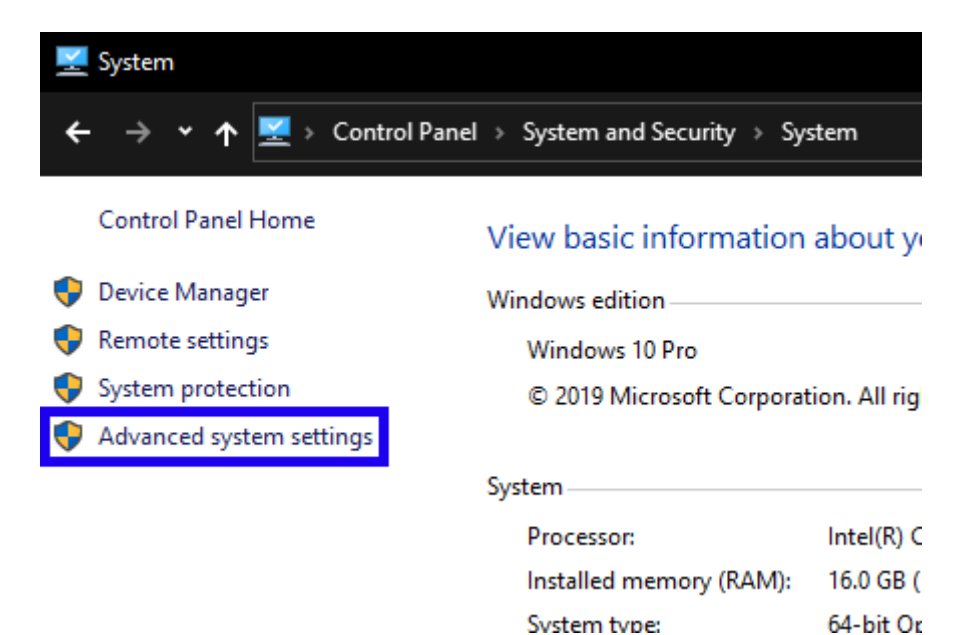

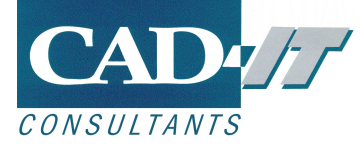

Now click the **environment variables** button:

| System Properties                                                                         | $\times$ |
|-------------------------------------------------------------------------------------------|----------|
| Computer Name Hardware Advanced System Protection Remote                                  |          |
| You must be logged on as an Administrator to make most of these changes.<br>Performance   |          |
| Visual effects, processor scheduling, memory usage, and virtual memory           Settings |          |
| User Profiles                                                                             | 1        |
| Desktop settings related to your sign-in                                                  |          |
| S <u>e</u> ttings                                                                         |          |
| Startup and Recovery                                                                      | ]        |
| System startup, system failure, and debugging information                                 |          |
| Se <u>t</u> tings                                                                         |          |
| Enviro <u>n</u> ment Variables                                                            |          |
| OK Cancel Apply                                                                           |          |

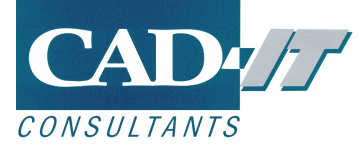

Add a new environment variable entry by clicking on New:

| DneDrive<br>Path                                                                                                    | C:\Users\dougie.hawkins\OneDrive                                                                                                    |   |
|----------------------------------------------------------------------------------------------------|----------------------------------------------------------------------------------------------------|---|
| Path                                                                                                    |                                                                                                    |   |
|                                                                                                    | C:\Users\dougie.hawkins\AppData\Local\Microsoft\WindowsApps;                                                                                                    |   |
| EMP                                                                                                    | C:\Users\dougie.hawkins\AppData\Local\Temp                                                                                                    |   |
| MP                                                                                                    | C:\Users\dougie.hawkins\AppData\Local\Temp                                                                                                    |   |
| tem variables                                                                                                    | <u>N</u> ew <u>E</u> dit <u>D</u> elete                                                                                                    |   |
|                                                                                                    |                                                                                                    |   |
| /ariable                                                                                                    | Value                                                                                                    | ^ |
| /ariable<br>/ATHEXT                                                                                                    | Value<br>.COM;.EXE;.BAT;.CMD;.VBS;.VBE;.JS;.JSE;.WSF;.WSH;.MSC                                                                                                    | ^ |
| /ariable<br>/ATHEXT<br>/ROCESSOR_ARCHITECTURE                                                                                 | Value<br>.COM;.EXE;.BAT;.CMD;.VBS;.VBE;.JS;.JSE;.WSF;.WSH;.MSC<br>AMD64                                                                                                    | ^ |
| /ariable<br>/ATHEXT<br>/ROCESSOR_ARCHITECTURE<br>/ROCESSOR_IDENTIFIER                                                         | Value<br>.COM;.EXE;.BAT;.CMD;.VBS;.VBE;.JS;.JSE;.WSF;.WSH;.MSC<br>AMD64<br>Intel64 Family 6 Model 42 Stepping 7, GenuineIntel                                                                          | ^ |
| /ariable<br>/ATHEXT<br>/ROCESSOR_ARCHITECTURE<br>/ROCESSOR_IDENTIFIER<br>/ROCESSOR_LEVEL                                      | Value<br>.COM;.EXE;.BAT;.CMD;.VBS;.VBE;.JS;.JSE;.WSF;.WSH;.MSC<br>AMD64<br>Intel64 Family 6 Model 42 Stepping 7, GenuineIntel<br>6                                                                     | ^ |
| /ariable<br>ATHEXT<br>PROCESSOR_ARCHITECTURE<br>PROCESSOR_IDENTIFIER<br>PROCESSOR_LEVEL<br>PROCESSOR_REVISION                 | Value<br>.COM;.EXE;.BAT;.CMD;.VBS;.VBE;.JS;.JSE;.WSF;.WSH;.MSC<br>AMD64<br>Intel64 Family 6 Model 42 Stepping 7, GenuineIntel<br>6<br>2a07                                                             | ^ |
| /ariable<br>PATHEXT<br>PROCESSOR_ARCHITECTURE<br>PROCESSOR_IDENTIFIER<br>PROCESSOR_LEVEL<br>PROCESSOR_REVISION<br>SModulePath | Value<br>.COM;.EXE;.BAT;.CMD;.VBS;.VBE;.JS;.JSE;.WSF;.WSH;.MSC<br>AMD64<br>Intel64 Family 6 Model 42 Stepping 7, GenuineIntel<br>6<br>2a07<br>%ProgramFiles%\WindowsPowerShell\Modules;C:\WINDOWS\syst | ^ |
| /ariable                                                                                                    | Value                                                                                                    |   |

Then add the **ANSYSLMD\_LICENSE\_FILE** variable.

The value field needs to have point to the licence server computer. The example shown below shows the server name as SERVER, using port 1055 (the definition is PORT@SERVER).

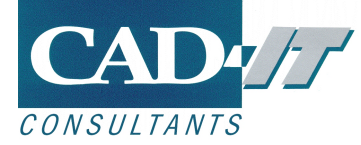

| Edit User Variable                                |                       | X         |
|---------------------------------------------------|-----------------------|-----------|
| Variable <u>n</u> ame:<br>Variable <u>v</u> alue: | ANSYSLMD_LICENSE_FILE |           |
| Browse <u>D</u> irectory                          | Browse <u>F</u> ile   | OK Cancel |

Now click on **OK** to add this new system variable:

| Edit User Variable       |                              | × |
|--------------------------|------------------------------|---|
| Variable <u>n</u> ame:   | ANSYSLMD_LICENSE_FILE        |   |
| Variable <u>v</u> alue:  | 1055@SERVER                  |   |
| Browse <u>D</u> irectory | Browse <u>File</u> OK Cancel |   |

The environment variable should now be shown in the table as shown below. Now click on **OK** to confirm the changes.

| Variable              | Value                                                  |
|-----------------------|--------------------------------------------------------|
| ANSYSLMD_LICENSE_FILE | 1055@SERVER                                            |
| ComSpec               | C:\WINDOWS\system32\cmd.exe                            |
| DriverData            | C:\Windows\System32\Drivers\DriverData                 |
| ESET_OPTIONS          |                                                        |
| ICEMCFD_SYSDIR        | win64_amd                                              |
| LSTC_LICENSE          | ANSYS                                                  |
| MOTORCAD ACTIVEX      | "D:\ANSYS Motor-CAD\13 0 13\\Shared Files\ActiveX.bat" |
|                       | Ne <u>w</u> Ed <u>i</u> t De <u>l</u> ete              |

The System properties window, and any open copies of Motor-CAD be closed for the changes to be finalised.

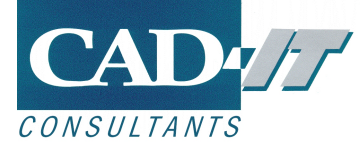

After doing this then start Motor-CAD from the windows start menu.

Now select the licences for modules that you wish to use from the Licence Configuration page (**Menu->Licence->Configuration**) and click on the [**Update]** button.

| Licence Configuration                       |                   | ×      |  |  |
|---------------------------------------------|-------------------|--------|--|--|
| Licence System:<br>ANSYS                    | Licence Checkout: | Update |  |  |
| ○ FlexLM                                    | ◯ When required   | Close  |  |  |
| Environment Variable: ANSYSLMD_LICENSE_FILE |                   |        |  |  |
|                                             | 1055@server       |        |  |  |
| Requested Licences:                         | 1                 |        |  |  |
| Motor-CAD<br>PM<br>IM<br>SYNC               |                   |        |  |  |

The configuration page shows that Motor-CAD is using the **ANSYSLMD\_LICENSE\_FILE** environment variable, and the port and server in use.

Licences that are available and have been checked out will by highlighted in lime and any modules unavailable will be highlighted in red.

Now click the **OK** button to use Motor-CAD with the enabled licences.

Motor-CAD is now ready to be used.

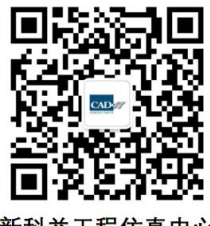

新科益工程仿真中心

新科益系统与咨询(上海)有限公司 咨询邮箱:ansyssupport@cadit.com.cn 公司网址:http://www.cadit.com.cn